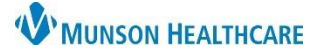

## Virtual Urgent Care: Medication Reconciliation for Providers

## Cerner PowerChart Ambulatory EDUCATION

## **Medication Reconciliation Completion**

Follow the steps below to complete the Outpatient medication reconciliation.

- 1. Navigate to the Home Medication Component in the AMB Primary Care Workflow.
- 2. Click on **Outpatient** in the status bar to launch the Outpatient medication reconciliation.

| AMB Primary Care Workflow                                                      | Х  | 1 B QOC - Primary Care X                                           | +       | - <b>1</b> 0     | •         |              | No Severity      | Q ≡•         |
|--------------------------------------------------------------------------------|----|--------------------------------------------------------------------|---------|------------------|-----------|--------------|------------------|--------------|
| Present Inness<br>Review of Systems<br>Objective/Physical Exam<br>Problem List | *  | Home Medications (7)                                               |         |                  |           |              | All V            | isits 🧿 📃 ^  |
| Home Medications (7)                                                           |    | 3                                                                  |         | Stat             | tus: 🗸 M  | eds History  | Outpatient       | View Details |
| MAPS - MI Only                                                                 |    | Medication                                                         |         | Supply Rema      | R         | esponsible I | Provider         |              |
| New Order Entry<br>Ouick Visit                                                 |    | docusate (docusate sodium 100<br>1 Tab, Oral, BID, PRN: for con    |         |                  |           |              |                  |              |
| Immunizations                                                                  | I. | echinacea (echinacea oral tal<br>1 Tab, Oral, Daily, 0 Refill(s)   |         |                  |           |              |                  |              |
| Order Profile<br>Outstanding Orders                                            |    | insulin glargine (insulin glargin<br>15 unit, Subcut, QHS, 10 mL)  |         |                  |           |              |                  |              |
| Reminders<br>Code Status - AMD                                                 |    | warfarin (warfarin 5 mg oral ta)<br>1 Tab, Oral, Daily, 30 Tab, 01 |         |                  |           |              |                  |              |
| Goals and Interventions<br>Component                                           |    |                                                                    | tory: C | Completed by Aml | brnlpn, 1 | 9 on FEB 1   | 11, 2022 at 11:1 | 0 Sign       |

| dd |      | Manage Plans                | Rx Plans (0): Error▼                                                      |                |       | -                     |                       |                 |                | Reconciliation Status<br>V Meds History () Adv                                     | mission (              | Outpatier   |
|----|------|-----------------------------|---------------------------------------------------------------------------|----------------|-------|-----------------------|-----------------------|-----------------|----------------|------------------------------------------------------------------------------------|------------------------|-------------|
|    | c)   |                             |                                                                           |                |       | 3                     |                       |                 |                |                                                                                    | Show                   | v Formulary |
|    | _    |                             | Orders Prior to Reconciliation                                            |                | _     |                       |                       |                 |                | Orders After Reconciliation                                                        |                        |             |
|    | 3    | 🕅 Order Name                | e/Details                                                                 | Status         |       | 1.                    |                       | ₽?              | 8              | Order Name/Details                                                                 |                        | Status      |
| ⊿  | Hor  | ne Medications              |                                                                           |                |       |                       |                       |                 |                |                                                                                    |                        |             |
|    | 63   | docusate (d<br>1 Tab, Oral, | ocusate sodium 100 mg oral table<br>BID, PRN: for constipation, 60 Tab, . | et) Documented | ۲     | 0                     | 0                     | 6               |                | docusate (docusate sodium 100 mg or<br>1 Tab, Oral, BID, PRN: for constipati <     | ral tablet)<br>Notes>  | Document    |
|    | 3    | echinacea (<br>1 Tab, Oral, | echinacea oral tablet)<br>Daily, 0 Refill(s)                              | Documented     | ۲     | 0                     | 0                     | 3               |                | echinacea (echinacea oral tablet)<br>1 Tab, Oral, Daily, 0 Refill(s) < Notes for   | Patient >              | Document    |
|    | 3    | fexofenadi<br>1 Tab, Oral,  | ne (fexofenadine 180 mg oral tabl<br>Daily, 30 Tab, 0 Refill(s)           | I Documented   | ۲     | 0                     | 0                     | e a             |                | fexofenadine (fexofenadine 180 mg o<br>1 Tab, Oral, Daily, 30 Tab, 0 Refill(s) < N | oral tabl<br>lotes f > | Document    |
|    |      | drochlore                   | othiazide-irbe                                                            | Documented     | Canto | and the second second | and the second second | a second design | and the second | hydrochlorothiazide                                                                | Ozelen                 | Document    |
|    |      |                             |                                                                           |                |       |                       |                       |                 |                |                                                                                    |                        |             |
|    |      |                             |                                                                           |                |       |                       |                       |                 |                | a                                                                                  | b                      |             |
|    |      |                             |                                                                           |                |       | -                     | Ackno                 | owled           | lae R          | a<br>Remaining Home Meds Do Not Cont                                               | b                      | aining Ord  |
|    |      |                             |                                                                           |                |       | [                     | Ackno                 | owled           | lge R          | a<br>Remaining Home Meds Do Not Cont                                               | b<br>tinue Rem         | aining Ord  |
|    | Deta | ils                         |                                                                           |                |       |                       | Ackno                 | owled           | lge R          | a<br>Remaining Home Meds Do Not Cont                                               | b<br>tinue Rem         | aining Ord  |

- 3. Address each home medication: Select **Continue** (green arrow), **Prescribe** (pill bottle), or **Do Not Continue** (red square.
  - a. Leave blank and click **Acknowledge Remaining Home Meds** for any home medication that is not managed by you (ex: a PCP may leave Warfarin blank and choose this option instead if the Cardiologist managed the Warfarin).
  - b. Click **Do Not Continue Remaining Home Meds** if you want to have the patient stop the remaining medications on the list.
  - c. To add a new prescription, choose the Add (plus sign) option.
- 4. Click **Reconcile And Sign** when reconciliation is done.